*By Sean* Published: 2008-03-17 17:51

# Set Up Gateway Level Virus Security With ClamAV And SafeSquid Proxy

In an earlier HowTo 'Deploying A Content Filtering Proxy Server To Distribute Controlled Internet Access With SafeSquid', I had explained the procedure for installing Content Filtering Proxy - SafeSquid. In this HowTo, I will explain how you can secure your network from virus and other malware, by installing ClamAV and integrating it with SafeSquid, to scan all in-coming content for virus, and block all infected content at the HTTP Gateway, even before it entersyour network.

## Virus Security In SafeSquid

SafeSquid has built-in connectivity to various daemon based anti virus software like <u>ClamAV</u>, Sophos, Avast, F-Prot, NOD32 and Kaspersky. It also has a universal ICAP (Internet Content Adaptation Protocol) client that can be used to connect to ICAP basedsecurity software like <u>Dr.Web ICAP</u>, <u>Kaspersky</u> <u>Antivirus for Proxy Server</u>, <u>Trend Micro InterScan WebSecurity</u> and <u>Symantec Scan Engine</u>.

You can even use multiple anti virus software with SafeSquid to simultaneously scan in-coming content. This does not cause any significant latency, since SafeSquid has a multi-threaded architecture.

## Installing ClamAV And Integrating With SafeSquid

Change directory to /usr/local/src:

cd /usr/local/src

Download ClamAV:

wget -nd http://freshmeat.net/redir/clamav/29355/url\_tgz/clamav-0.91.tar.gz

#### Decompress the tar file using command:

tar -xvzf clamav-0.91.tar.gz

Add user 'clamav':

useradd clamav

Change to 'clamav-0.91' directory:

cd clamav-0.91/

Install clamav:

./configure && make && make install

After the installation is complete, copy "contrib/init/RedHat/clamd" file to "/etc/init.d/":

cp contrib/init/RedHat/clamd /etc/init.d/clamd

Configure clamav to auto-run on startup:

chkconfig --add clamd

Edit clamd.conf and comment the line 'EXAMPLE':

vi /usr/local/etc/clamd.conf

#### EXAMPLE => # EXAMPLE

#### Edit freshclamav.conf and comment the line 'EXAMPLE':

vi /usr/local/etc/freshclamd.conf

#### EXAMPLE => # EXAMPLE

#### Run freshclam to update database:

freshclam -v

The output should be similar to -

Current working dir is /usr/local/share/clamav Max retries == 3 ClamAV update process started at Mon Mar 10 03:11:09 2008 Querying current.cvd.clamav.net TTL: 208 Software version from DNS: 0.92.1 DON'T PANIC! Read http://www.clamav.net/support/faq main.cvd version from DNS: 45 main.inc is up to date (version: 45, sigs: 169676, f-level: 21, builder: sven) daily.cvd version from DNS: 6189 Downloading daily.cvd [10%...} daily.cvd is up to date (version: 6190, sigs: 59083, f-level: 26, builder: ccordes)

Add a cron job for daily auto update:

vi /etc/crontab

#### Add the following lines to run freshclam daily at 10 hours:

00 10 \* \* \* root /usr/local/bin/freshclam

Start Clamav daemon:

/etc/init.d/clamd start

Check status:

/etc/init.d/clamd status

#### The output should be similar to -

clamd (pid 1525) is running...

So now your ClamAV daemon is up and running. The next step is to configure SafeSquid to use ClamAV daemon.

Check the socket path of ClamAV:

netstat -lnp | grep clamd

#### Check for this output -

'unix 2 [ ACC ] STREAM LISTENING 29235 5643/clamd /tmp/clamd.socket'

So the socket path is /tmp/clamd.socket.

Open the SafeSquid Web Interface, click on 'Config' in the main menu, select 'Client for ClamAV Antivirus' and click on 'Submit' to open ClamAV section. Normally you will find this section already configured with a default rule, but disabled (Enabled = No). You only have to enable this section (Enable = Yes)

It should have the following setting. If not, then edit accordingly:

| 'clamav section'                                                                                                    |
|----------------------------------------------------------------------------------------------------|
| Enabled = Yes                                                                                                    |
| ClamAV hostname or socket path = /tmp/clamd.socket                                                                                                    |
|                                                                                                    |
| 'clamav sub-section'                                                                                                    |
| Enabled = Yes                                                                                                    |
| Profiles = antivirus (this profile is defined in 'Profiles' section, which is generated by another profile 'application-filter', which defines the type of files to be scanned) |

Set Up Gateway Level Virus Security With ClamAV And SafeSquid Proxy

|                                                                                                    | 73 123 Search Lillaur                                                                           | whet GPMedia C. D. W. / A C. w in           |                |                                                   |                  |
|----------------------------------------------------------------------------------------------------|-------------------------------------------------------------------------------------------------|---------------------------------------------|----------------|---------------------------------------------------|------------------|
| Address and the line of                                                                                                    | delende                                                                                         |                                             | 1              |                                                   | - an lun         |
| woonens I with the areading.                                                                                                    | craitconnig                                                                                     |                                             | - (*60 jth     |                                                   |                  |
| SafeSquid                                                                                                    | 8                                                                                               |                                             | 0              | omposite Edition for 20 users V<br>SufeStud for N | ersion-4.2.2.RCB |
| RTTP FIREWALL                                                                                                    |                                                                                                 |                                             |                |                                                   |                  |
|                                                                                                    |                                                                                                 | Teo Menu                                    |                |                                                   |                  |
| Active connections Statistics                                                                                                    |                                                                                                 | Statistics                                  | DNS cache      | DNS cache Show headers                            |                  |
| View cache                                                                                                    | entries                                                                                         | Connection pool                             | Prefetch queue | URL black                                         | dist             |
| Conf                                                                                                    | ig                                                                                              | View log entries                            | Save settings  | Load sett                                         | ings             |
| Select a                                                                                                    | Section to Configure                                                                            |                                             |                | Search entries                                    |                  |
| Client for ClanAV a                                                                                                    | ntivirus 💌                                                                                      | Submit                                      | Cetion:        | Value:                                            | Submit           |
|                                                                                                    | _                                                                                               |                                             |                |                                                   |                  |
|                                                                                                    |                                                                                                 | clamav secti                                | on             |                                                   |                  |
| he antivirus feature can detect                                                                                                    | t and block files containing kn                                                                 | own viruses with the ClamAV daemon scanner. |                |                                                   |                  |
| and the second second se |                                                                                                 |                                             |                |                                                   |                  |
| Detion                                                                                                    | Value                                                                                           |                                             |                |                                                   |                  |
| Option<br>Inabled                                                                                                    | Value                                                                                           |                                             |                |                                                   |                  |
| Option<br>Inabled                                                                                                    | Value<br>Yes: @ No: C                                                                           |                                             |                |                                                   |                  |
| Dption<br>Inabled<br>JanAV hostname or socket pat                                                                                                    | Value<br>Yes: @ No: C<br>h [Itmp/clamd.socket                                                   |                                             |                |                                                   |                  |
| Option<br>Inabled<br>ClamAV hostname or socket pad<br>ClamAV port                                                                                                    | Value<br>Yes: @ No: C<br>h [Rnp/cland.socket                                                    | _                                           |                |                                                   |                  |
| Iption<br>Inabled<br>JamAV hostname or socket pad<br>JamAV port<br>efault template                                                                                                    | Value<br>Yes: @ No: C<br> Rng/cland.sockat                                                      | _                                           |                |                                                   |                  |
| Option<br>Inabled<br>ClamAV hostname or socket pad<br>ClamAV port<br>JamAV port<br>Jafault template                                                                                                    | Value<br>Yes: @ No: C<br>h [Itmp/clamd.socket                                                   | Submit                                      |                |                                                   |                  |
| <b>Bption</b><br>Inabled<br>SamAV hostname or socket pad<br>SamAV port<br>Vefault template                                                                                                    | Value<br>Yes: @ No: ^<br>h [itmp/clamd.socket                                                   | Submit                                      |                |                                                   |                  |
| Option<br>Inabled<br>ClamAV hostname or socket pad<br>ClamAV port<br>Default template                                                                                                    | Value<br>Yes: @ No: ^<br>h [/tmp/cland.socket                                                   | Submt                                       |                |                                                   |                  |
| Aption<br>Inabled<br>ClamAV hostname or socket pad<br>ClamAV port<br>Default template                                                                                                    | Value<br>Yes: @ No: ^<br>h [Itmp/cland.socket                                                   | Submit<br>Gismav<br>Add                     |                |                                                   |                  |
| Iption<br>Inabled<br>JamAV hostname or socket pad<br>JamAV port<br>Vefault template<br>Dption                                                                                                    | Value<br>Yes: @ No: @<br>Itmp/cland.socket                                                      | Submit<br>Clamav<br>Add                     |                |                                                   |                  |
| Option<br>Inabled<br>ClamAV hostname or socket pad<br>ClamAV port<br>Default template<br>Option                                                                                                    | Value<br>Yes:  No:<br>h [tmp/cland.socket<br>Value<br>true                                      | Submit<br>Clamav<br>Add                     |                |                                                   |                  |
| Option<br>Inabled<br>ClamAV hostname or socket pad<br>ClamAV port<br>Default template<br>Option<br>Inabled<br>Comment                                                                                                    | Value<br>Yes: No: C<br>h [Imp/cland.socket<br>Value<br>true<br>The Above Configu                | Submit<br>Submit<br>clamav<br>Add           |                |                                                   |                  |
| Iption<br>Inabled<br>DamAV hostname or socket path<br>JamAV port<br>Vefault template<br>Diption<br>Inabled<br>Iomment<br>trofiles                                                                                                    | Value<br>Yes: No: C<br>h [Itrop/cland.socket<br>Value<br>true<br>The Above Configu<br>artivinus | Submit<br>Submit<br>clamav<br>Add           |                |                                                   |                  |

### ClamAV Section In SafeSquid Web Interface

To test your installation, visit <u>http://eicar.org/anti\_virus\_test\_file.htm</u> and scroll down to "Download area using the standard protocol http". Click on the

Set Up Gateway Level Virus Security With ClamAV And SafeSquid Proxy

#### files listed under this section. You should get a message -

ClamAV detected: Eicar-Test-Signature

in
http://www.eicar.org:80/download/eicar.com

Set Up Gateway Level Virus Security With ClamAV And SafeSquid Proxy

| irus - Microsoft Internet Explorer         |                                                   |
|--------------------------------------------|---------------------------------------------------|
| e Edit View Favorites Tools Help           |                                                   |
| dent Dittoribure eine centerententiere con | • 260 Ini                                         |
|                                            | Conversite Edition for 20 minut Service 4.2.2.002 |
| atesquid®                                  | SafeSquid for Licensed Internal Use               |
|                                            |                                                   |
| ClamAV detected: Errar-Text-C              | Senak ra                                          |
| in in                                      | 4                                                 |
| http://www.eicar.org:80/downloa            | d/eicar.com                                       |
|                                            |                                                   |
|                                            |                                                   |
|                                            |                                                   |
|                                            |                                                   |
|                                            |                                                   |
|                                            |                                                   |
|                                            |                                                   |
|                                            |                                                   |
|                                            |                                                   |
|                                            |                                                   |
|                                            |                                                   |
|                                            |                                                   |
|                                            |                                                   |
|                                            |                                                   |
|                                            |                                                   |
|                                            |                                                   |
|                                            |                                                   |
|                                            |                                                   |
|                                            |                                                   |
|                                            |                                                   |
|                                            |                                                   |
|                                            |                                                   |
|                                            |                                                   |
|                                            |                                                   |
| ne                                         | Internet                                          |
| art 🞯 d 🖾 M 🖚 🔊 🖉 🖓 🖓 🖓 🖓 🖗                | 1 ( ) 🖸 🗐 🖉 🖉 🙆 🙆 💭 🕼 " ( ) 🚯 👘 4:0 A             |

### EICAR Antivirus Test Page

Congratulations!

You have just set up the first layer of security from virus and malware for your network.